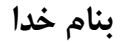

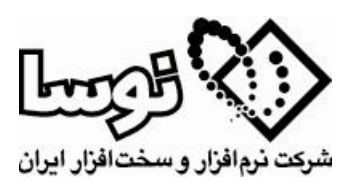

..... كتابخانه

مسئول محترم سيستم امانات نوسا

همانگونه که مطلع میباشید سیستم امانات تحت ویندوز نوسا دارای تقویم بوده و تمامی روزهای تعطیل اعم از تعطیلی شمسی و یا قمری در آن مشخص میباشد که این امر برای محاسبه تاخیر امانت سند بسیار مهم است. به همین دلیل در پایان هر سال، یا به عبارت دقیقتر قبل از شروع سال جدید میبایست تقویم سال نو به همراه معادل سال قمری و نیز مقادیر متغیری مانند تعداد روزهای ماههای قمری در آن تعریف گردد. به همین منظور تعاریف سال قمری متناظر با سال 1391 جهت تعریف در سیستم امانات نوسا و دستورالعمل نحوه انجام اینکار در ذیل ارایه می گردد.

خواهشمند است در صورت برخورد با هر گونه مشکل با بخش پشتیبانی شرکت نوسا تماس بگیرید.

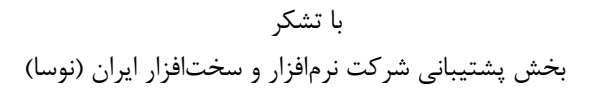

|                                               | 📉 😐 💷 اطلاعات سال هاي قمري             |  |  |  |  |  |  |
|-----------------------------------------------|----------------------------------------|--|--|--|--|--|--|
| 🕒 🖓 🎝 🟠                                       | اطلاعات سالهاي قمري                    |  |  |  |  |  |  |
| I4 4 Þ ÞI 🕰                                   | • 🗙 + 🗘 🔕 🌆 🛛                          |  |  |  |  |  |  |
| طلاعات سال قمري متناظر با سال هجري شمسـي ١٣٩١ |                                        |  |  |  |  |  |  |
|                                               | تاريخ قمري متناظر با أخرين روز سال قبل |  |  |  |  |  |  |
| روز: ۲۶                                       | سال: ۱۴۳۳ ماه: ربيع الثاني 🔻           |  |  |  |  |  |  |
| تعداد روزهاي ماه قمري متناظر با فروردين: ۳۰   |                                        |  |  |  |  |  |  |
|                                               | - تعداد روزهاي هر يك از ماههاي قمري    |  |  |  |  |  |  |
| رمضان: ۲۹                                     | محرم: ٢٩ جماديالاول: ٣٠                |  |  |  |  |  |  |
| شوال: ۳۰                                      | صفر: ۲۹ جماديالثاني: ۳۰                |  |  |  |  |  |  |
| ذيقعده: ٢٩                                    | ربيعالاول: ٣٠ رجب: ٢٩                  |  |  |  |  |  |  |
| ذيحجه: ۳۰                                     | ربيعالثاني: ۳۰ شعبان: ۳۰               |  |  |  |  |  |  |
|                                               |                                        |  |  |  |  |  |  |

تهران، خیابان سپهبد قرنی خیابان شاداب شرقی، پلاک ۴ کدپستی: ۱۵۸۳۷۳۵۱۱۶ ۸۸۸۳۲۹۹۹ – ۸۸۸۳۵۳۶۰ تلفن/نمابر پشتیبانی: ۸ – ۸۸۳۱۵۲۹۲ info@nosa.com www.nosa.com

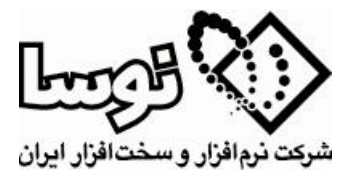

در سیستم امانات تحت ویندوز نوسا بعد از اتصال، از منوی سیستم گزینه تدوین اطلاعات سال های قمری را انتخاب نمایید و بعد با ماوس بروی تکمه 🔹 (افزودن سطر جدید) کلیک نمایید و اطلاعات سال 1391 را مطابق با جدول بالا پر نمائید. سپس بروی تکمه (بازخوانی اطلاعات) کلیک نمایید. یکبار از برنامه امانات خارج شوید و مجددا برنامه را اجرا نمایید و تقویم سال 1391 را کنترل کنید که روزهای تعطیل آن مطابق با سررسید 1391 باشد.

## نكات مهم:

- از آنجاییکه روز شهادت حضرت امام رضا (ع) مطابق با روایات، روز آخر ماه صفر است و تعطیل نیز می باشد و همینط ور در سال 1391 ماه صفر 29 روز می باشد، بنابراین در اردیبهشت ماه سال 1391 می بایست از منوی سیستم گزینه تدوین مناسبت مناسبت های تقویم را انتخاب نمایید و در ردیف 167 روز مربوط به شهادت حضرت امام رضا (ع) را از 30 صفر به 29 صفر مناسبت های تقویم را انتخاب نمایید و در ردیف 167 روز مربوط به شهادت حضرت امام رضا (ع) را از 30 صفر به 29 صفر مناسبت های تقویم را انتخاب نمایید و در ردیف 167 روز مربوط به شهادت حضرت امام رضا (ع) را از 30 صفر به 29 صفر مناسبت های تقویم را انتخاب نمایید و در ردیف 167 روز مربوط به شهادت حضرت امام رضا (ع) را از 30 صفر به 29 صفر تغییر دهید. اگر این اصلاح باشتباه در سال 90 انجام پذیرد، تعطیلی این روز از 4 بهمن ماه سال 90 به 3 بهمن منتقل می شود به همین دلیل حتما این اصلاح را در اردیبهشت سال 1391 انجام دهید، چنانچه این اصلاح انجام نه زیرد این تعطیلی در سال 90 می دود و روز 23 دی 1391 در تقویم تعطیل نخواهد بود.

| المناسبتهاي تقويم                                                            |       |        |      |             |      |           |  |  |
|------------------------------------------------------------------------------|-------|--------|------|-------------|------|-----------|--|--|
| اسبت هاي تقويم 🔄 🔁 🖬                                                         |       |        |      |             |      | مذ        |  |  |
| I4 4 🕨 🕅 🔿 🕶 🔀 🕂 🏷 🖨 🖼                                                       |       |        |      |             |      |           |  |  |
| شرح مناسبت                                                                   | تعطيل | ماه    | روز  | نوع (تقويم) | رديف | $\Box$    |  |  |
| به مناسب عيد سعيد فطر                                                        | بله   | شوال   | ۲    | قمري        | ۱۹۵  | ┛         |  |  |
| فتح اندلس بدست مسلمين                                                        |       | شوال   | 51   | قمري        | 198  | Ц         |  |  |
| شهادت حضرت امام جعفر صادق علیهالسلام (۱۴۸ ه.۱                                |       | شوال   | ۲۵   | قمري        | 197  | Ц         |  |  |
| شهادت حضرت امام موسى كاظم عليهالسلام (١٨٣ ه                                  | خير   | شوال   | ۲۹   | قمري        | 197  | Ц         |  |  |
| ولادت حضرت معصومه سلام الله عليها (١٧٣ ه.ق)، آغاز                            | خير   | ذيقعده | 1    | قمري        | 199  | Ц         |  |  |
| ولادت حضرت امام رضا عليهالسلام (١۴٨ ه.ق)                                     | خير   | ذيقعده | - 11 | قمري        | ۲    | Ц         |  |  |
| شهادت حضرت امام محمد تقيى عليهالسلام جواد الأثم                              | خير   | ذيقعده | ۳.   | قمري        | 201  | Ц         |  |  |
| شهادت حضرت امام محمد باقر عليهالسلام (١١۴ ه.ق                                |       | ذيحجه  | v    | قمري        | ۲۰۲  | Ц         |  |  |
| روز عرفه                                                                     |       | ذيحجه  | ٩    | قمري        | ۲۰۳  | Ц         |  |  |
| عيد سعيد قربان                                                               | بله   | ذيحجه  | 1+   | قمري        | ۲۰۴  | Ц         |  |  |
| ولادت حضرت امام على النقى الهادي عليهالسلام (١٢)                             | خير   | ذيحجه  | ۱۵   | قمري        | ۲۰۵  | Ш         |  |  |
| عید سعید غدیر خم (۱۰ ه.ق)                                                    | بله   | ذيحجه  | ٦Λ   | قمري        | ۲+۶  | $\square$ |  |  |
| بمباران شیمیائی حلبچه توسط رژیم بعث عراق (۱۳۶۶ 👻                             | خير   | ذيحجه  | ۲۵   | قمري        | ۲۰۷  | Ц         |  |  |
| نوع (نقويم)<br>○ شمسی ۵ میلادي ۵ قمرې<br>شرح مناسبت<br>به مناسب عید سعید فطر |       |        |      |             |      |           |  |  |